## ИНСТРУКЦИЯ ПО РЕГИСТРАЦИИ ПОЛЬЗОВАТЕЛЕЙ В СИСТЕМЕ УЧЕТА РЕМОНТОВ **AQSI CRM**

В адресной строке браузера ввести <u>https://remservice.aqsi.ru</u>

На странице авторизации нажать на ссылку «Регистрация»

|     |                            | 1. D. 1.        |
|-----|----------------------------|-----------------|
|     |                            |                 |
| 120 |                            |                 |
|     |                            |                 |
| 4   | ausi                       |                 |
| 10  |                            |                 |
|     | Вход в систему             |                 |
|     | Логин *                    | and a second    |
| 5-1 |                            | 1.1             |
| 2   | Пароль *                   |                 |
| -   |                            | 9               |
|     | войти                      |                 |
| 100 |                            | -               |
|     | Забыли пароль? Регистрация | 1               |
|     |                            |                 |
|     |                            | 74              |
|     |                            | The Part of the |

После перехода откроется страница для ввода регистрационных данных

|                                                                                                   | выхаппаратов                                                         |
|---------------------------------------------------------------------------------------------------|----------------------------------------------------------------------|
| Регистрация                                                                                       | нового клиента                                                       |
| ИНН организации *                                                                                 |                                                                      |
|                                                                                                   |                                                                      |
| Будьте внимательны при заполнении. Указ<br>автоматического получения данных об орга<br>источников | анный ИНН будет использован для<br>анизации клиента из общедоступных |
| E-mail *                                                                                          | Код из письма *                                                      |
| На указанный e-mail будет отправлен код п                                                         | одтверждения !                                                       |
| ,                                                                                                 |                                                                      |
| Телефон *                                                                                         |                                                                      |
| Логин *                                                                                           |                                                                      |
|                                                                                                   |                                                                      |
| QE                                                                                                | F# 5                                                                 |
| Введите код с картинки *                                                                          |                                                                      |
|                                                                                                   |                                                                      |
|                                                                                                   |                                                                      |

Необходимо заполнить:

- ИНН (проверяется автоматически)
- E-mail

После ввода e-mail становится активной кнопка для отправки Кода подтверждения

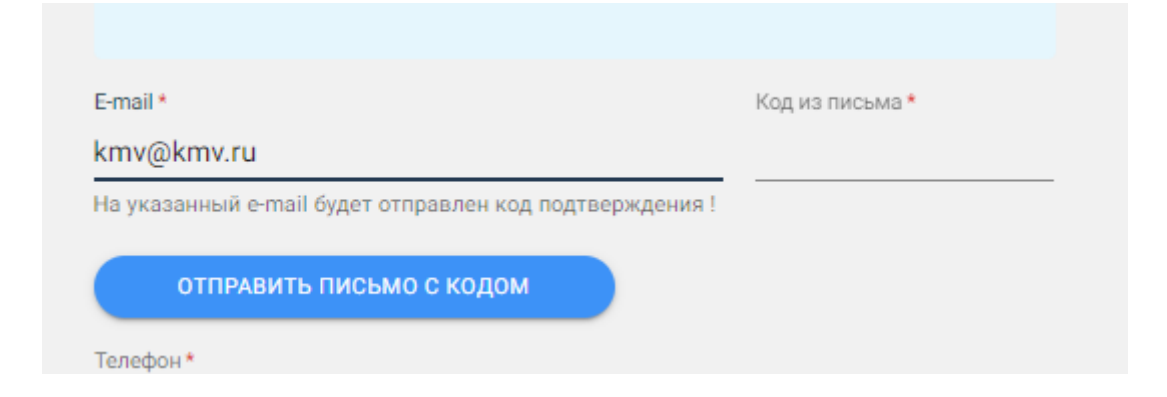

Для получения кода – нажать на кнопку и проверить почту.

В поле «Код из письма» ввести код, присланный на указанную почту.

При успешной проверке появится сообщение

| (i) <sub>E-m</sub> | ail проверен ! |  |  |
|--------------------|----------------|--|--|
|                    |                |  |  |

Вводим валидный контактный номер телефона и логин для входа в систему

| Телефон *     |  |  |
|---------------|--|--|
| 77788896657   |  |  |
| Логин *       |  |  |
| test-prod-reg |  |  |

Затем вводим капчу с картинки

|                          | RAD | 5 |
|--------------------------|-----|---|
|                          |     | 0 |
| Введите код с картинки * |     |   |
| aErt                     |     |   |

И нажимаем кнопку «Регистрация»

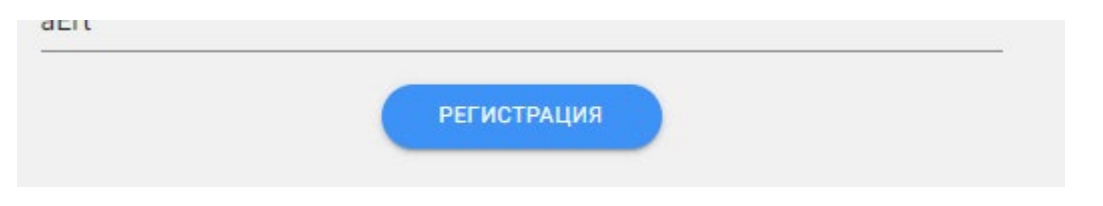

При успешной регистрации видим подтверждающие сообщения

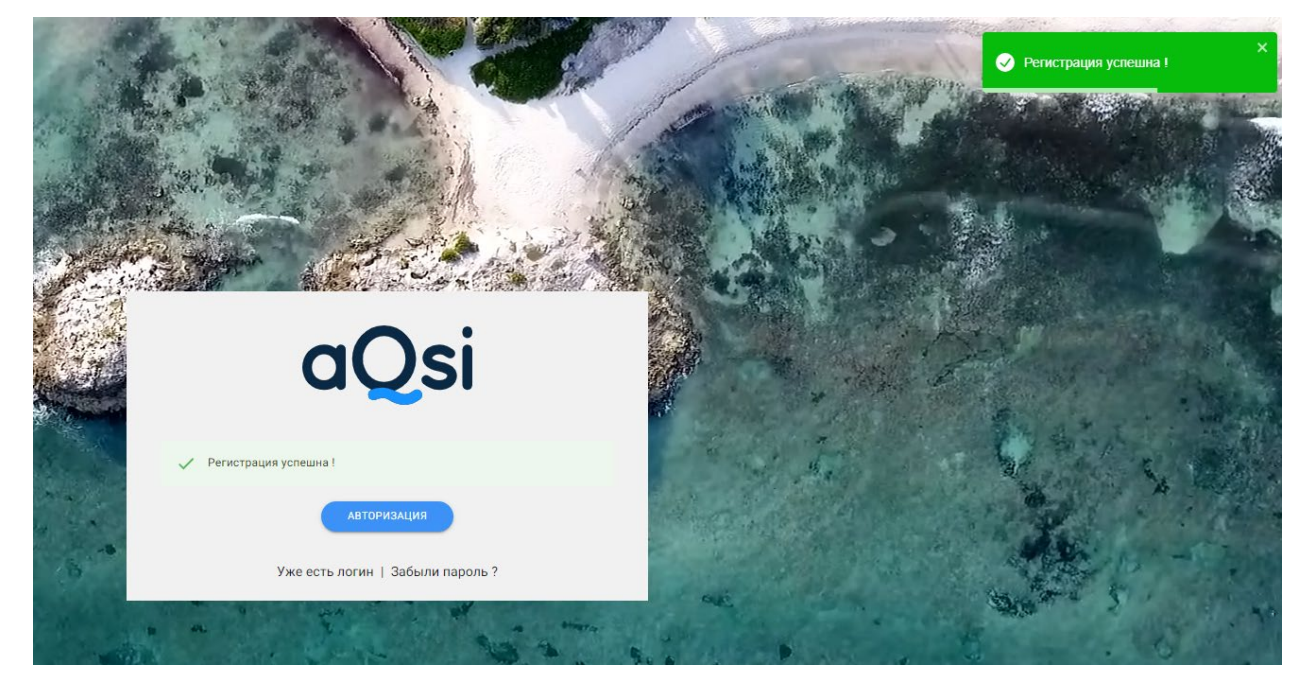

Нажимаем кнопку «Авторизация»

Переходим в почту и запоминаем данные из письма

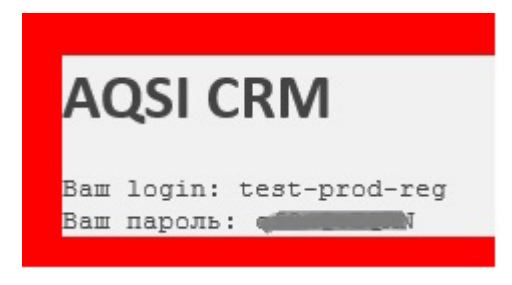

На странице авторизации вводим полученные на почту Логин и Пароль и нажимаем кнопку «Войти»

| aQsi |  |
|------|--|
|------|--|

| Вход в систему                         |   |
|----------------------------------------|---|
| Логин *                                |   |
| test-prod-reg                          |   |
| Пароль *                               |   |
|                                        | Ø |
| войти<br>Забыли пароль ?   Регистрация |   |

Для проверки правильности вводимого пароля можно нажать иконку с зачеркнутым глазом для отображения символов

| Логин *       |   |
|---------------|---|
| test-prod-reg |   |
| Пароль *      |   |
| пргонролы     | o |
|               |   |

## После входа открывается страница Заявки.

| aOsi |                                          | Заявки         |        |            |               |                  |              |              | СОЗДАТЬ НОВУЮ ЗАЯВКУ        |
|------|------------------------------------------|----------------|--------|------------|---------------|------------------|--------------|--------------|-----------------------------|
|      | Имя: test-prod-reg<br>Роль: CLIENT_ADMIN | Таблица заявок |        |            |               |                  |              |              | < Ⅲ ᆕ □ 🗖                   |
|      |                                          | Номер заявки 🗸 | Ctaryc | Тип занаки | Цена          | цто              | Менеджер ЦТО | Создан       | Изменён                     |
|      | Заявки                                   |                |        |            | 0             |                  |              |              |                             |
| ٥    | Документы                                |                |        |            | гюдходящих за | писеи не наидено |              |              |                             |
| Đ    | цто                                      |                |        |            |               |                  |              | Записей на с | транице: 500 🔻 0-0 из 0 < > |
| **   | Пользователи                             |                |        |            |               |                  |              |              |                             |
|      |                                          |                |        |            |               |                  |              |              |                             |
| ۲    | Уведомления                              |                |        |            |               |                  |              |              |                             |
|      | Настройки                                |                |        |            |               |                  |              |              |                             |
| 2    | Инструкции                               |                |        |            |               |                  |              |              |                             |
| 442  |                                          |                |        |            |               |                  |              |              |                             |
|      |                                          |                |        |            |               |                  |              |              |                             |

Регистрация клиента проходит с ролью CLIENT\_ADMIN

В настройках можно просмотреть и сменить при необходимости контактную информацию (По умолчанию ЦТО устанавливается «Пи Джи Групп»

|       |                    | Настройки        |                      |                             |                                                      |                      |                        |          |
|-------|--------------------|------------------|----------------------|-----------------------------|------------------------------------------------------|----------------------|------------------------|----------|
|       | aysı               |                  |                      |                             |                                                      |                      |                        |          |
|       |                    | Профиль          |                      | Контактная информа          | ация "АО "КАВМИНВОДЫ""                               |                      |                        |          |
|       | Роль: CLIENT_ADMIN | 🦓 Контактные дан | ные "АО "КАВМИНВОДЫ" | Редактирование карточки кли | ента                                                 |                      |                        |          |
|       |                    | Уведомления      |                      | Название *                  |                                                      |                      | инн*                   |          |
|       | Заявки             |                  |                      | АО КАВМИНВОДЫ               |                                                      |                      | 2630016660             |          |
| E     | Документы          |                  |                      | Телефон*                    |                                                      | E-mail *             |                        |          |
|       | 1170               |                  |                      | 77788896657                 |                                                      | n.borisov+13@aqsi.ru |                        |          |
| ΞB    | цю                 |                  |                      | Agpec *                     |                                                      |                      |                        |          |
|       | Пользователи       |                  |                      | Ставропольский край, Минера | ловодский р-н, поселок Новотерский, ул Бештаугорская | а, зд 1              |                        |          |
|       |                    |                  |                      | Тип оплаты *                |                                                      |                      |                        |          |
|       | V                  |                  |                      | Постоплата                  |                                                      |                      |                        | ÷        |
|       | уведомления        |                  |                      |                             |                                                      |                      |                        |          |
|       | Настройки          |                  |                      | Пи Луки Групп               |                                                      |                      |                        | -        |
| 12    | Инструкции         |                  |                      |                             |                                                      |                      |                        |          |
|       |                    |                  |                      | Способ доставки *           |                                                      |                      |                        |          |
| Elle. |                    |                  |                      | Самовывоз                   |                                                      |                      |                        | <b>.</b> |
|       |                    |                  |                      |                             |                                                      |                      |                        |          |
| ञ     | Выход              |                  |                      | Название банка              |                                                      |                      |                        |          |
|       |                    |                  |                      | клп                         |                                                      |                      |                        |          |
|       |                    |                  |                      | 263001001                   |                                                      | ОГРН                 |                        |          |
|       | E.                 |                  |                      |                             |                                                      |                      |                        |          |
|       |                    |                  |                      | Бик                         | Расчетный счет                                       |                      | Корреспондентский счет |          |
|       |                    |                  |                      |                             |                                                      |                      |                        |          |

А также, в настройках профиля можно изменить информацию и задать новый пароль, который будет проще запомнить

|     | aysi               | D. Sectors                         |                        |               |              |   |
|-----|--------------------|------------------------------------|------------------------|---------------|--------------|---|
|     | Имя: test-prod-reg | Профиль                            | Ваш профиль            |               |              |   |
|     | Роль: CLIENT_ADMIN | Контактные данные "АО "КАВМИНВОДЫ" | Редактирование профиля |               |              |   |
|     |                    | Уведомления                        | ID                     | Логин*        | Роль         |   |
|     | Заявки             |                                    |                        | test-prod-reg | CEIENT_ADMIN |   |
| ۵   | Документы          |                                    | 040*                   | Телефон *     | E-mail*      |   |
| ₽   | цто                |                                    |                        | ///0009003/   |              |   |
|     | Пользователи       |                                    | Текущий пароль *       |               |              | 8 |
|     |                    |                                    |                        |               |              |   |
| ¢   | Уведомления        |                                    | Сохранить              |               |              |   |
|     | Настройки          |                                    | Смена пароля           |               |              |   |
| 2   | Инструкции         |                                    | Текущий пароль         |               |              | 8 |
| ¥6. | Связаться          |                                    |                        |               |              |   |
|     | obnourbox.         |                                    | Новый пароль           |               |              | 9 |
| ទា  | Buyon              |                                    | СМЕНИТЬ ПАРОЛЬ         |               |              |   |
| 2   | выход              |                                    |                        |               |              |   |
| _   |                    |                                    |                        |               |              |   |